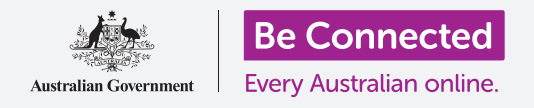

# iPhone通知功能

#### 了解通知功能如何帮你随时了解你需要的信息。

你的iPhone能给你发通知,提醒你注意发生了什么。在本指南里,你将学会如何安全地使用你手机上通知功能以及如何删除通知。

### 你需要什么

在开始设置前,确保你的手机已经充满电并显示**主屏幕;**你的操 作系统也应该完全更新过。

#### 什么是通知?

只要开机和有一张SIM卡,你的iPhone就能在你不用它时接到电话和信息。

通知是你的iPhone给你发小片段信息,告诉正在发生什么;这也 许是电子邮件、天气变化或突发新闻。

你的手机收到通知时会在屏幕上显示它们,几秒钟后消失,所以 很容易错过它们。

不用担心,你的iPhone把所有通知集中在**通知中心**,所以你可以 在方便时看通知。要使用**通知中心**,你首先需要打开它。

#### 打开通知中心

你可以随时打开**通知中心**,不论你是在使用一个应用程序、还是 在打电话或浏览网站。

- 1. 把手指放在顶部边框(包围屏幕的黑色或白色部分)。
- 2. 从屏幕顶部往下轻扫就能打开通知中心。

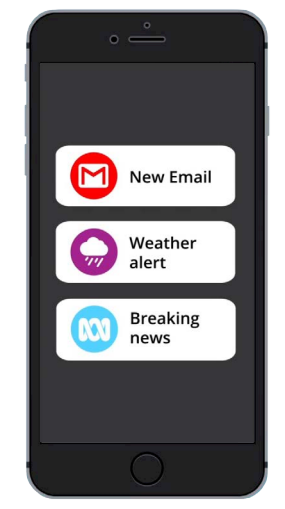

你的iPhone用通知来让你 随时了解正在发生什么。

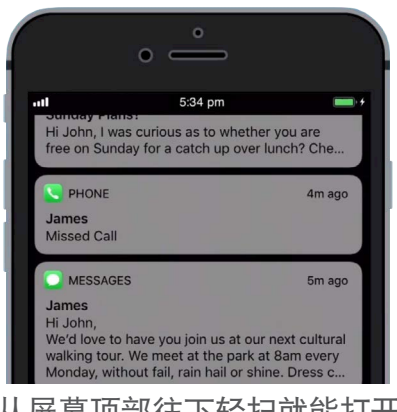

从屏幕顶部往下轻扫就能打开 通知中心。

## iPhone通知功能

#### 通知的例子

你的手机能给你发各种不同的通知,它们会列在**通知中心**的一个清单上。每个通知会总结发生了什么, 而且按接到的顺序排列。这里有一些例子:

- **1.** 未接电话:通知总结会显示谁给你打的电话。
- 2. 短信:通知会显示短信,让你很快地看短信。
- 3. 新的电子邮件:通知会显示谁发的电子邮件、标题、邮件中一部分文字。

#### 打开通知中心

你可以轻敲或轻扫一条通知,直接去制作它的应用程序。让我们 用电子邮件通知做示范。

- 1. 打开通知中心,往右轻扫电子邮件通知。
- 2. 电子邮件应用程序打开,你可以看整个电子邮件。
- **3.** 要返回**通知中心**,像本指南先前说的一样从屏幕顶部向 下轻扫,记住要用手指从边框处往下扫。
- 在通知中心里,你会注意到电子邮件通知已经不见了, 这是因为一旦你打开一条通知,它就会被从清单里移 走。

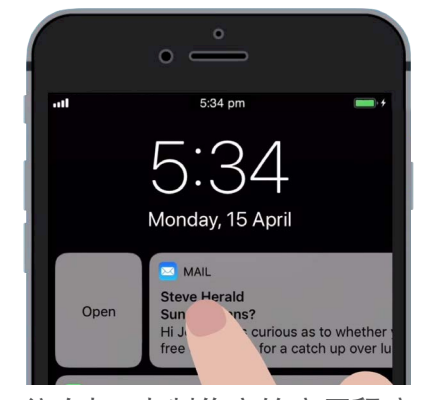

往右扫,去制作它的应用程序 里打开通知。

电子邮件、短信或未接电话通知有可能包括诈骗链接,只有在 认得和信任应用程序、电话号码和电子邮件地址的情况下才打 开通知。

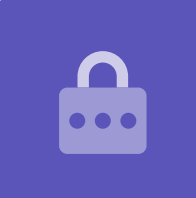

## iPhone通知功能

### 去掉通知

有时你可能要在不打开通知应用程序的情况下去掉一条通知,这里教你怎么做。

- 从屏幕顶部向下轻扫打开**通知中心**,记住要用手指从 边框处往下扫。
- 找到你要去掉的通知,向左轻扫通知,通知会移到屏 幕左侧,右面会显示管理、查看或清除的选择。
- 轻敲管理让你关闭该应用程序的通知声音或关闭通知 功能,清除删掉通知并把它从清单里挪走,查看让你 看清楚这个通知的内容。

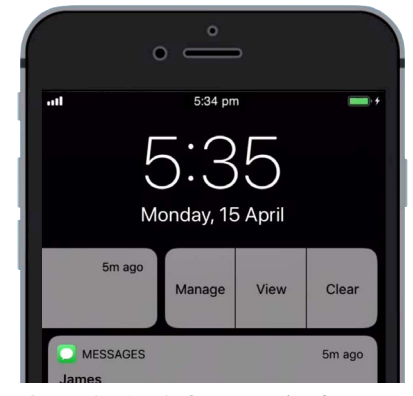

把通知往左扫看更多选择。

4. 轻敲清除把通知从通知中心里清除。

#### 带有额外功能的通知

有些通知有额外功能,让你不必打开对应的应用程序就能回复通知。让我们用一条短信通知做示范。

- **1.** 打开通知中心,找到**文字信息通知**,把它往左扫,会显示**管理、查看或清除**等选择。
- 轻敲查看更好地看清楚这条通知。你现在能看到所有信息内容,你愿意的话甚至可以从这里 回复。
- 3. 轻敲查看框之外的任何地方关闭通知并回到通知中心。
- 如果你要清除所有通知,轻敲屏幕右面的叉号。叉号会变成清除字样,轻敲它删除所有通知。

看完通知要关闭通知中心,在白框以外屏幕任何地方往上轻扫。

如果你的通知带你去一个应用程序,按主屏幕键返回主屏幕。